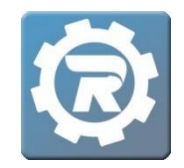

## Enter a Mass Adjustment

 From the Main menu, navigate into the appropriate Class. Select the Registrations tab. Click on the Mass Adjustment button ( ) to the left of the Registration list to open the Adjustment window.

| General   Instructor & Expenses   Schedule   Arrangements   Registration   Waitlist   Receipt   Invoice     Registrations   Registration Email   Value   Status   Reference   Method   Paid   Balance     Solution   Status   Reference   Method   Paid   Balance     Solution   Status   Reference   Method   Paid   Balance     Solution   Status   Reference   Method   Paid   Balance     Solution   Status   Reference   Method   Paid   Balance     Solution   Status   Reference   Method   Paid   Balance     Solution   Status   Reference   Method   Paid   Balance     Solution   Status   Enrolled   16369039   ePayment   \$90.00   \$0.00     7/31/2020   Meeller, Sally   Enrolled   Cash transfer   Other   \$0.00   \$0.00     8/21/2020   Smith, Jane   Enrolled   Other   \$0.00   \$0.00   \$0.00 | liass Number<br>Program<br>Course<br>Conf. Email | 20/21 US G<br>AP Testing<br>History AP T | overnment & Politics AP<br>Fests | Test            |               | 5          | Enro<br>Wai | olled   |
|----------------------------------------------------------------------------------------------------|--------------------------------------------------|------------------------------------------|----------------------------------|-----------------|---------------|------------|-------------|---------|
| Date     Name     Status     Reference     Method     Paid     Balance       &/5/2020     Amith, Emily     Enrolled     16369039     ePayment     \$90.00     \$0.00       7/3/2020     Anleu, Ben     Enrolled     16864003     ePayment     \$90.00     \$0.00       6/25/2020     Moeller, Sally     Enrolled     Cash transfer     Other     \$90.00     \$0.00       8/21/2020     Smith, Jane     Enrolled     Other     \$0.00     \$0.00                                                                                                    | General In<br>Registrations                      | nstructor &<br>Registr                   | Expenses Schedu<br>ation Email   | le Arrangements | Registration  | Waitlist R | eceipt Inv  | voice   |
| 8/5/2020     Amith, Emily     Enrolled     16369039     ePayment     \$90.00     \$0.00       7/31/2020     Anleu, Ben     Enrolled     16864003     ePayment     \$90.00     \$0.00       8/25/2020     Moeller, Sally     Enrolled     Cash transfer     Other     \$90.00     \$0.00       8/21/2020     Smith, Jane     Enrolled     Other     \$0.00     \$0.00                                                                                                    |                                                  | Date                                     | Name                             | Status          | Reference     | Method     | Paid        | Balance |
| T/31/2020     Anleu, Ben     Enrolled     16864003     ePayment     \$90.00     \$0.00       8/25/2020     Moeller, Sally     Enrolled     Cash transfer     Other     \$90.00     \$0.00       8/21/2020     Smith, Jane     Enrolled     Other     \$0.00     \$0.00                                                                                                    |                                                  | 8/5/2020                                 | Amith, Emily                     | Enrolled        | 16369039      | ePayment   | \$90.00     | \$0.00  |
| 8/25/2020 Moeller, Sally Enrolled Cash transfer Other \$90.00   8/21/2020 Smith, Jane Enrolled Other \$0.00                                                                                                    | <u></u>                                          | 7/31/2020                                | Anleu, Ben                       | Enrolled        | 16864003      | ePayment   | \$90.00     | \$0.00  |
| 8/21/2020 Smith, Jane Enrolled Other \$0.00 \$0.00                                                                                                    | 1                                                | 8/25/2020                                | Moeller, Sally                   | Enrolled        | Cash transfer | Other      | \$90.00     | \$0.00  |
|                                                                                                    | -                                                | 8/21/2020                                | Smith, Jane                      | Enrolled        |               | Other      | \$0.00      | \$0.00  |
|                                                                                                    |                                                  |                                          |                                  |                 |               |            |             |         |

2. Within the Adjustment window:

| Adjustn              | ent            |               |  |  |  |  |  |
|----------------------|----------------|---------------|--|--|--|--|--|
| Date                 |                |               |  |  |  |  |  |
| <b>Amount</b> \$0.00 |                |               |  |  |  |  |  |
| Reas                 | on             |               |  |  |  |  |  |
|                      | Name           | Status        |  |  |  |  |  |
|                      | Amith, Emily   | Enrolled      |  |  |  |  |  |
|                      | Anleu, Ben     | Enrolled      |  |  |  |  |  |
|                      | Moeller, Sally | Enrolled      |  |  |  |  |  |
|                      | Smith, Jane    | Enrolled      |  |  |  |  |  |
|                      |                |               |  |  |  |  |  |
|                      |                | 🗶 Cancel 🔚 OK |  |  |  |  |  |

- Select the **Date** for this adjustment.
- Enter the adjustment Amount.
  - For additional amounts due, enter a positive number (e.g. \$15).
  - To reduce amounts due, enter a negative number (e.g. -\$15).
- Enter comments for internal reference in the **Reason** field.
- Check the box beside each student whose account needs an adjustment.
- Select **OK** to complete the adjustment process.

3. Select the **Show On Invoice** box to include adjustments on invoices for contract/childcare classes.

| Adjustment |        |                 |
|------------|--------|-----------------|
| Date       |        | Show On Invoice |
| Amount     | \$0.00 |                 |
| Reason     |        |                 |

- Alternatively, you may choose to select **Show On Invoice** after saving the adjustment by clicking back into that individual adjustment.
- 4. Select **Save** when adjustments are complete.